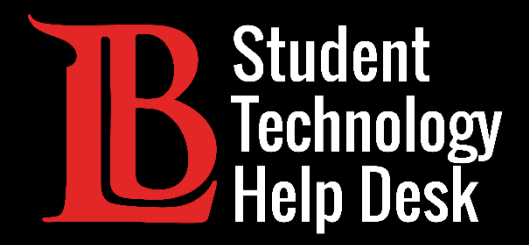

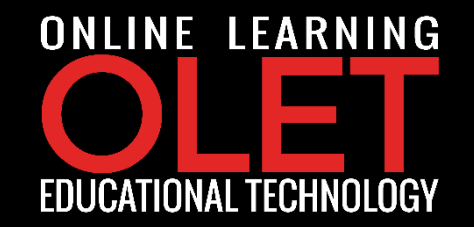

# Citrix Workspace App

#### Downloading | Accessing | PC Version

#### FOR LONG BEACH CITY COLLEGE **STUDENTS**

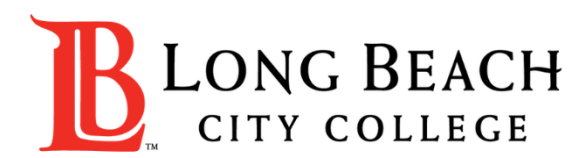

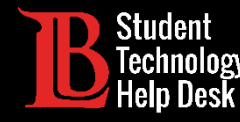

### Citrix Workspace App

**Citrix Workspace app** is the easy-to-install client software that provides seamless, secure access to everything you need to get work done. With this free download, you easily and securely get instant access to all applications, desktops and data from any device, including smartphones, tablets, PCs and Macs.

In this tutorial you will learn how to:

- **1**. Download Citrix Workspace App.
- 2. Access Citrix Workspace App using your Long Beach City College credentials.

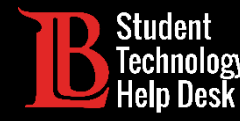

#### Step 1: Go to

https://www.citrix.com/downloads/workspace-app/

and select the <u>latest</u> version that is compatible with your device.

| Citrix Workspace App<br>Subscribe to RSS notifications of new downloads |                                                                                                    |  |  |  |
|-------------------------------------------------------------------------|----------------------------------------------------------------------------------------------------|--|--|--|
|                                                                         | End-user adoption resources<br>Get your team up and running fast with these Citrix Workspace App end-user adoption resources.<br>View resources → |  |  |  |
|                                                                         |                                                                                                    |  |  |  |
| ⊗ Workspace app for Mac                                                 |                                                                                                    |  |  |  |
| ⊙ Workspace app for iOS                                                 |                                                                                                    |  |  |  |
| ⊙ Workspace app for Linux                                               |                                                                                                    |  |  |  |
| ⊙ Workspace app for Android                                             |                                                                                                    |  |  |  |
| ⊙ Workspace app for Chrome                                              |                                                                                                    |  |  |  |
| ⊘ Workspace app for HTML5                                               |                                                                                                    |  |  |  |
| ⊙ Additional Software                                                   |                                                                                                    |  |  |  |
| SDKs and Source                                                         |                                                                                                    |  |  |  |

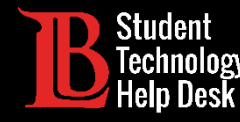

#### For example:

- ≻If you have a Windows device,
  - select the latest version available.
- >In this case, the latest version is
  - Citrix Workplace app 2006.1.
  - Note you might see a newer version.

| Citrix Workspace App<br>Subscribe to RSS notifications of new downloads                                                             |                                                                                                    |  |  |  |
|----------------------------------------------------------------------------------------------------|----------------------------------------------------------------------------------------------------|--|--|--|
|                                                                                                    | End-user adoption resources<br>Get your team up and running fast with these Citrix Workspace App end-user adoption resources.<br>View resources → |  |  |  |
| ⊘ Workspace app for Windows                                                                                                    |                                                                                                    |  |  |  |
| <ul> <li>Workspace app for Windows Current Release</li> <li>Citrix Workspace app 2006.1 for Windows</li> <li>Jun 5, 2020</li> </ul> |                                                                                                    |  |  |  |
| ⊘ Workspace app for Windows Long Term Service Release                                                                               |                                                                                                    |  |  |  |
| ⊙ Earlier Versions of Workspace app for Windows - LTSR                                                                              |                                                                                                    |  |  |  |
| Searlier Versions of Workspace app for Windows                                                                                      |                                                                                                    |  |  |  |
| 🕑 Workspa                                                                                                    | ce app for Universal Windows Platform                                                                                                    |  |  |  |
| 🕑 Betas an                                                                                                    | d Tech Previews                                                                                                    |  |  |  |

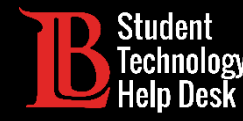

Step 2: Click on Download Citrix Workspace app 2006.1 for Windows, and once the download is over, click on

the file and save it to the Desktop.

| Citrix Workspace app 2006.1 for Windows                                                            |  |
|----------------------------------------------------------------------------------------------------|--|
| Release Date: Jun 5, 2020                                                                          |  |
| Compatible with<br>Windows 10, 8.1, Thin PC as well as Windows Server 2016, 2012, 2012R2 and 2019. |  |
| Download Citrix Workspace app for Windows                                                          |  |
| (128 MBexe)<br>Version: 20.6.0.38 (2006.1)                                                         |  |

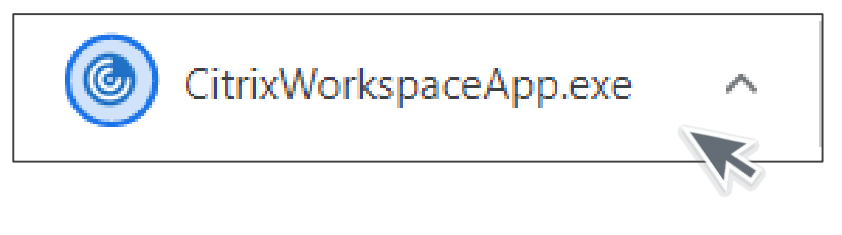

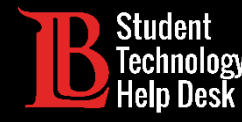

**Step 3:** The following icon will appear on your Desktop.

> Double click on <u>Citrix Workspace</u> icon.

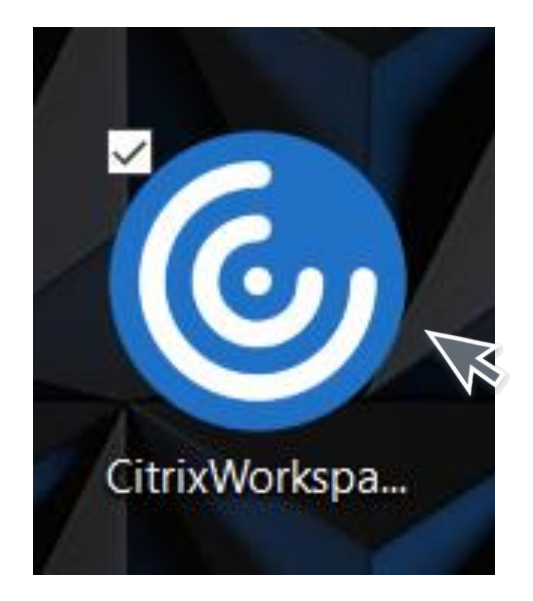

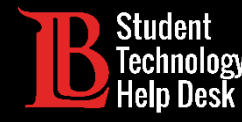

**Step 4:** Click on <u>Start</u> and begin the Installation process.

Note: A window will appear asking the following: Do you want to allow this app to make changes to your device?"

Please click <u>YES</u>.

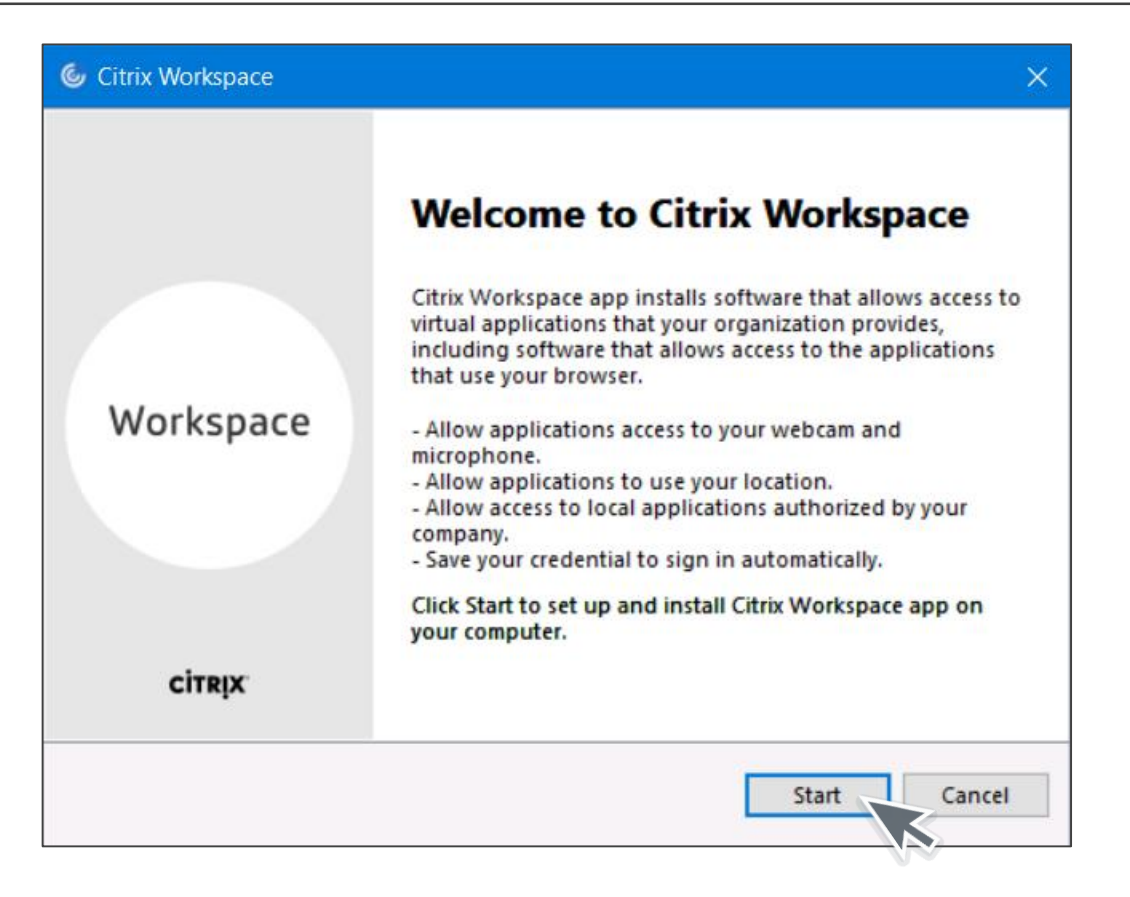

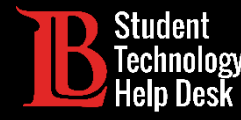

Step 5: Click on "I accept the license agreement" and click Next. Leave App protection blank, click Install.

| G Citrix Workspace                                                                                   |
|----------------------------------------------------------------------------------------------------|
| App protection                                                                                       |
| Enable this option to prevent screen captures of the app, and to protect it from keylogging malware. |
|                                                                                                    |
| Install Cancel                                                                                       |
|                                                                                                    |

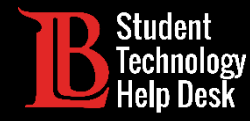

| Citrix Workspace ×       | Citrix Workspace ×              |
|--------------------------|---------------------------------|
| Installing Prerequisites | Installing Citrix Workspace app |
|                          |                                 |
|                          |                                 |
|                          |                                 |
|                          |                                 |
|                          |                                 |
|                          |                                 |

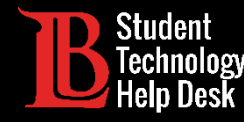

Success: Installation is now completed. Click on Finish to complete the installation process.

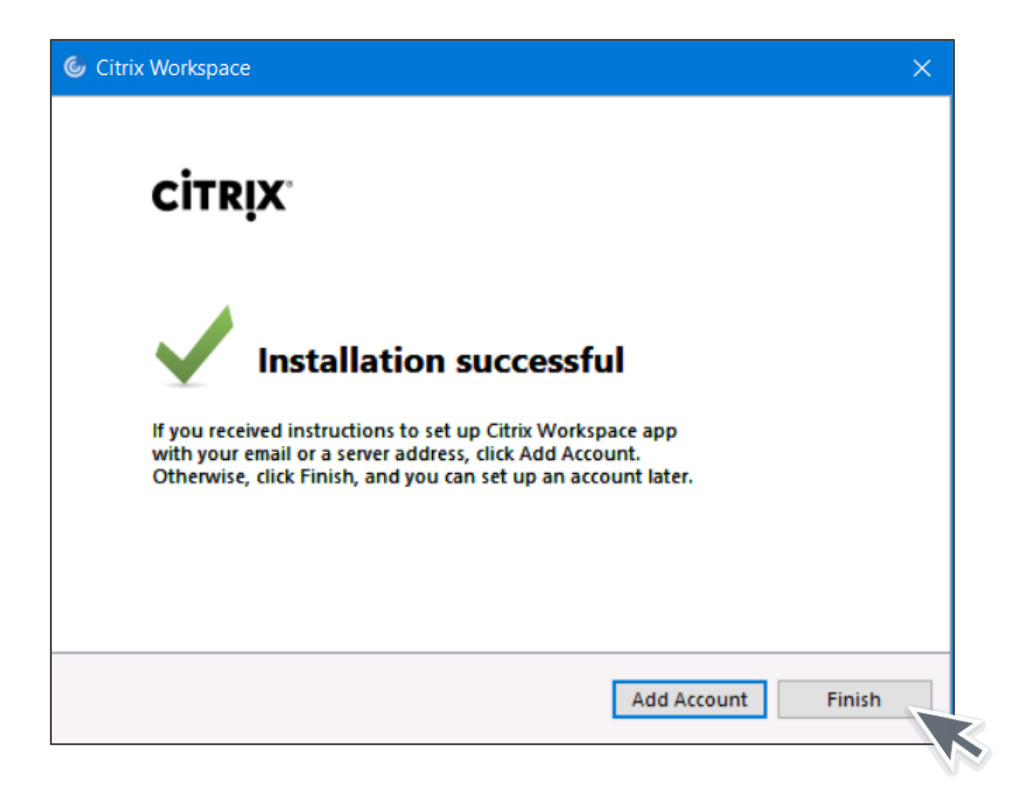

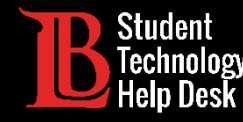

**Note:** Restart your computer to complete the installation by clicking <u>YES</u>.

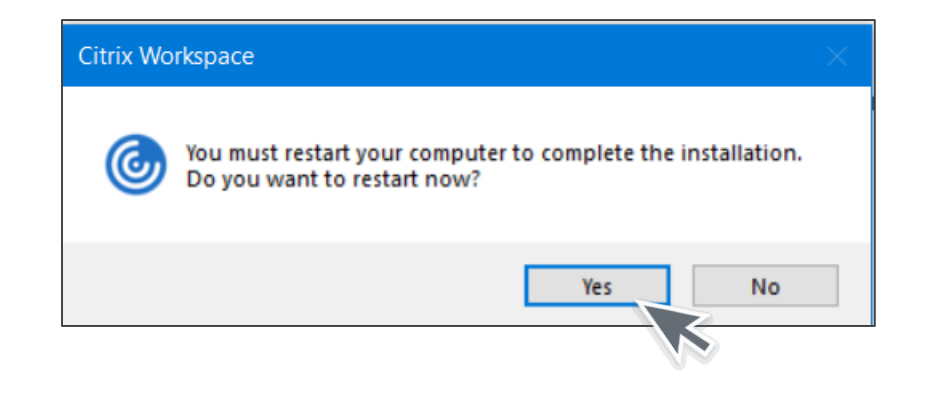

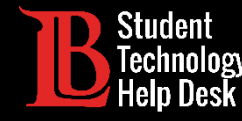

Step 1: Enter ID@student.lbcc.edu in the section below and click add.

Example: 0123456@student.lbcc.edu

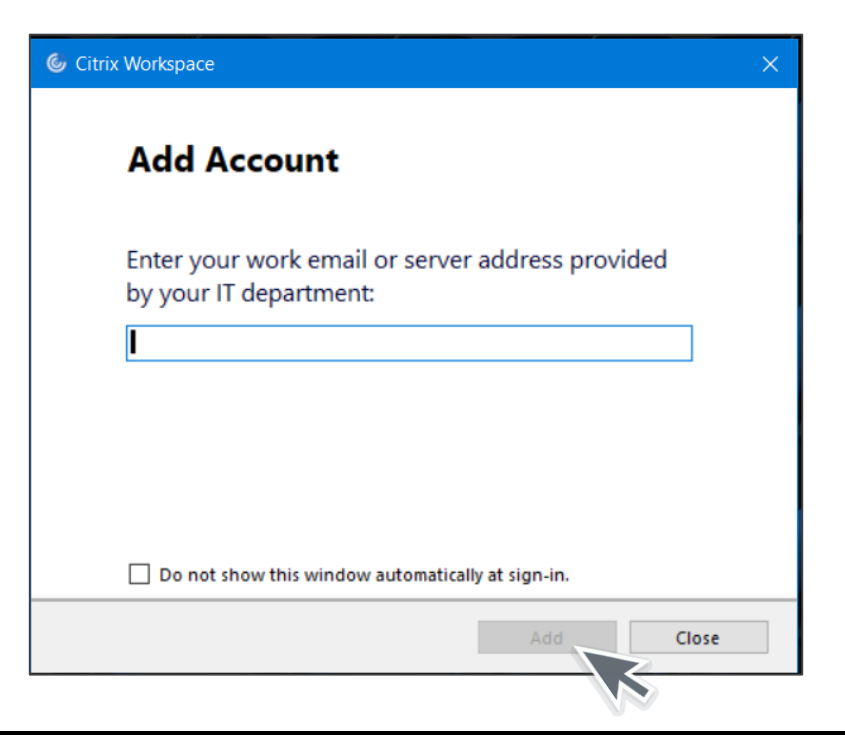

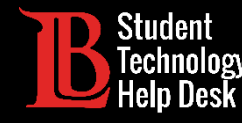

Step 2: For the <u>Username</u>, enter your Viking
Student Id Number (0123456) and for the
<u>Password</u>, enter your Viking Portal password.

After, click on <u>Sign In</u>.

| litrix Workspace        |                | × |
|-------------------------|----------------|---|
| User name:<br>Password: | Sign In Cancel |   |
| Secure co               | nnection       |   |

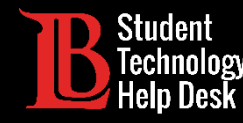

Step 3: Citrix Workspace will begin loading.

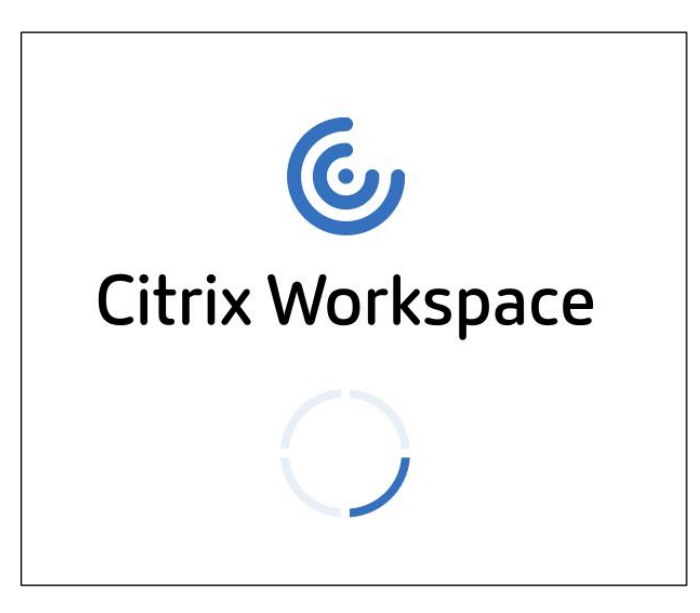

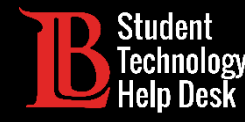

Step 4: Click on LBCC Computer Lab.

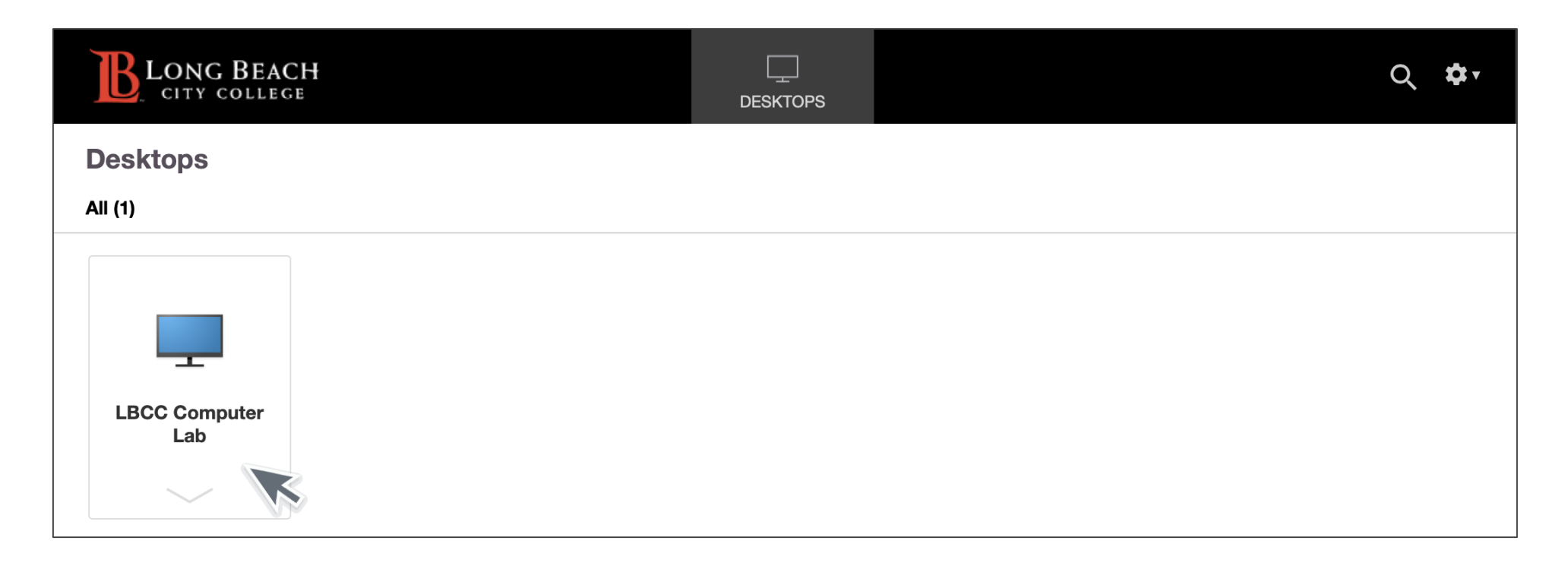

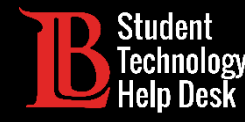

**Congratulations!** You successfully logged in.

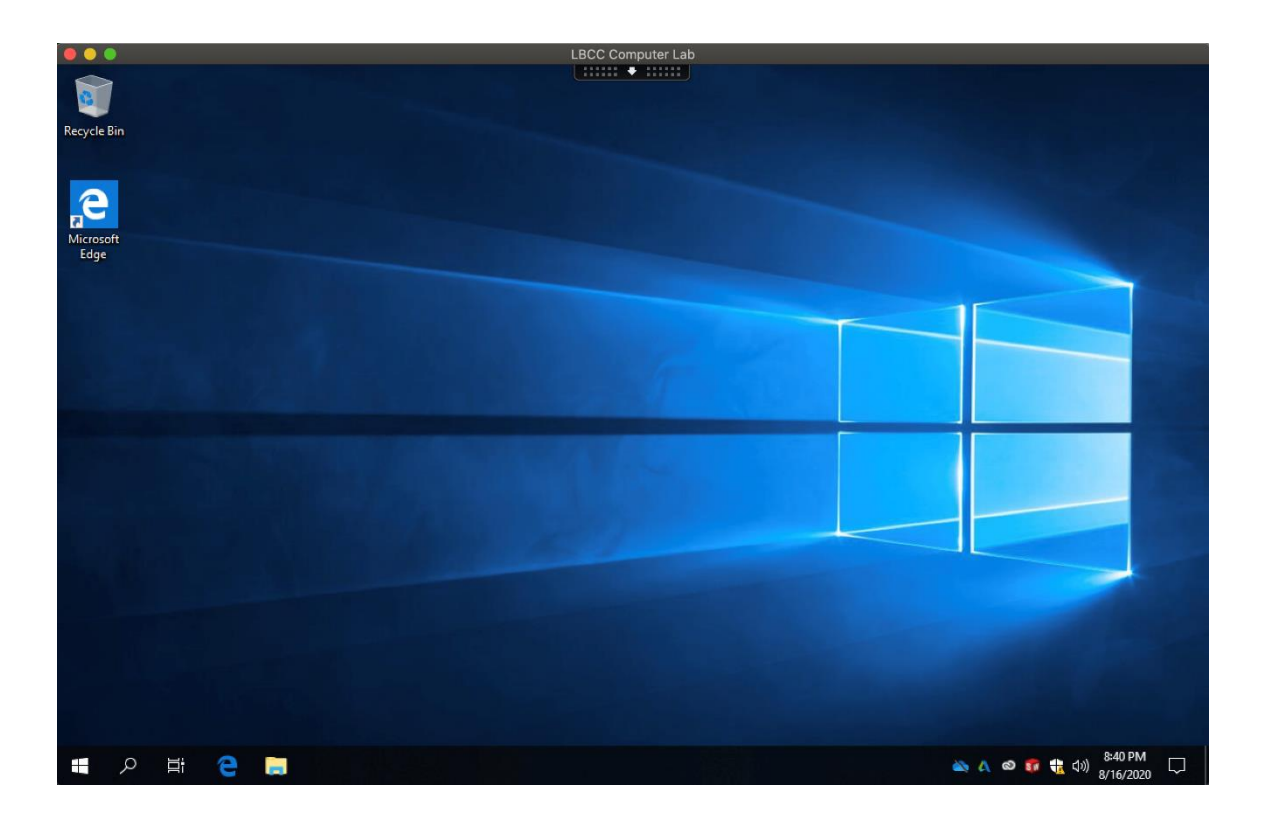

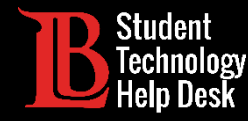

**Questions?** 

If you would like help with the process, or have any other LBCC Technology related questions, feel free to contact us!

Phone: (562) 938-4250 Email: sthd@lbcc.edu

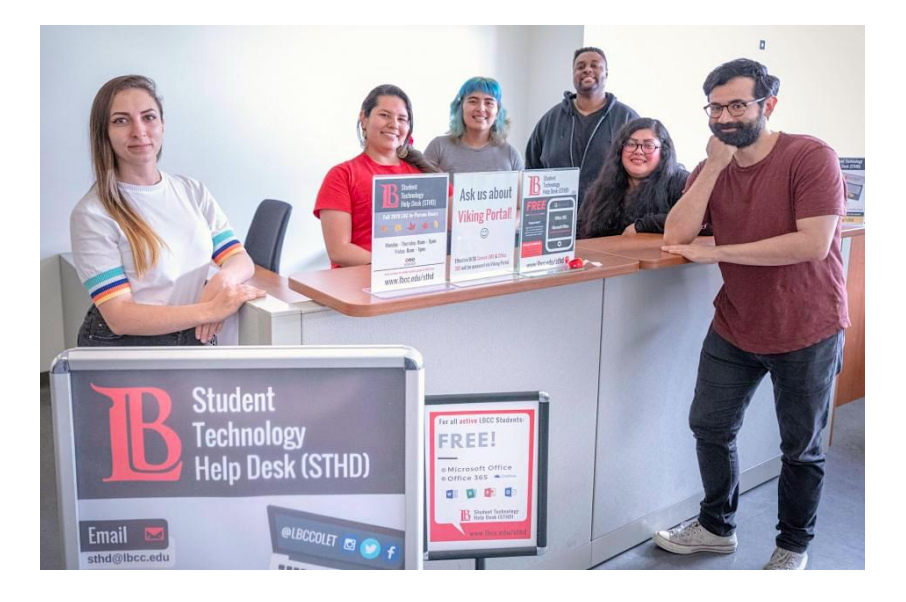